# Listák

Az eVIR egyik legfontosabb erőssége a lista kezelő motor, ami mindegyik modullal kapcsolatban van, mindegyik modul adatait listázza, kereshetővé teszi. A lista tetején van egy navigációs rész, ahol az általános funkciók mellett egyedi és speciális funkciók és elérhetőek.

|                   |             |       |            |        |              |           |                                                  |     |              |       |       |       |            |           |             |         |       |              |                  | -          |
|-------------------|-------------|-------|------------|--------|--------------|-----------|--------------------------------------------------|-----|--------------|-------|-------|-------|------------|-----------|-------------|---------|-------|--------------|------------------|------------|
| E Demo Demó Verzi | O (A tailep | shely |            |        |              |           |                                                  |     |              |       |       |       |            |           |             |         |       |              | 🚊 de             | mo Wile -  |
| Pertnerek         | > İ         | 1.    | 570        | 6lt-   | tások        | liet 👩    | 0000 0 00                                        |     |              |       |       |       |            |           |             |         |       |              |                  | and the    |
| 🔩 Arajánlatok     | ->          |       | 520        | ance   |              | 44 1/1    |                                                  |     |              |       |       |       |            |           |             |         |       |              |                  |            |
| B Rendelések      | >           |       |            |        |              |           |                                                  |     |              |       | -     |       |            |           |             |         |       |              | -                |            |
| Solilitólevél     | ->          |       | Cikkspirne | Cyártó | Tipus        | Kategória | Magnevazés                                       | KSH | Közvetikett  | AFA.  | ArA-s | AFA.  | Mennyisigi | Legkisebb | Szolgáltató | Allapot | Aktiv | Speciális    | Élourerreu<br>ár | Megiegazia |
| Számlázás         | >           |       |            | kodja  |              |           |                                                  | )ei | szorgáltatás | *     | lehet | *     | egyseg     | mennyeseg |             |         |       | szolgáltatás | megadható        |            |
| Online szimla     |             | 1     | \$20LC.3   |        | szolgáltatás | Colyó     | Természetes anyagból készült Colyó Felezés       |     | nem          | 27.00 | nem   | 2700  | doboz      | 0.5       |             |         | igen  |              | nem              |            |
| Droforma anicola  | I           | 2     | 520LG.23   |        | szolgáltatás | Karika    | Mesterséges színezéket tartalmazó Karika Pelezés |     | nem          | 27.00 | nem   | 27.00 | karton     | 01        |             |         | igen  |              | nem              | 2          |
|                   |             | 3     | 520LG.30   |        | szolgáltatás | Hasib     | L Hasáb Felezás                                  |     | nem          | 27.00 | nem   | 27.00 | doboz      | 01        |             |         | igen  |              | nem              | 9          |
| 💼 Plaktår         | >           | 4     | 520LG,35   |        | szolgáltatás | Kocka     | M Kocka Felezita                                 |     | nem          | 27.00 | nem   | 27.00 | doboz      | 1         |             |         | igen  |              | nem              | 5          |
| Pératigy          |             | s     | \$20LG_4   |        | szolgáltatás |           | 49 Felezis                                       |     | nem          | 27.00 | nem   | 27.00 | doboz      | 1         |             |         | igen  |              | nem              | 6          |
| Szerződés         | >           | 6     | SZOLG_S    |        | szolgáltatás |           | Újtahasznosított anyagból készült. Felezels      |     | nem          | 27.00 | nem   | 27.00 | tonna      | 0.5       |             |         | igen  |              | nem              | 9          |
| hojegyalik        | - >         | ١.,   |            |        |              |           |                                                  |     |              |       |       |       |            |           |             |         |       |              |                  |            |

A **Rendszer** → **Beállítások** → **Rendszerbeállítások** menüpont alatt az összes felhasználó számára, a **Rendszer** → **Fehasználói fiók** → **Saját beállítások** menüpont alatt a bejelentkezett felhasználó számára

a **Megjelenítés - rendszer** területen a Navigációs és funkció ikonok beállítása mezőben beállítható, hogy ikonként vagy szövegesen jelenjenek meg a gombok.

| emo Demó Verz                              | ió (Atele   | ahelyi |           |                  |              |           |                                                   |            |                             |          |                             |          |                      |                        |             |         |          |                           | 1 de                          | mo 💵 -         |    |
|--------------------------------------------|-------------|--------|-----------|------------------|--------------|-----------|---------------------------------------------------|------------|-----------------------------|----------|-----------------------------|----------|----------------------|------------------------|-------------|---------|----------|---------------------------|-------------------------------|----------------|----|
| artzverek<br>rajárvlatok                   | >           | ŀ      | ] Szd     | álta             | atások       | listája   | an canal 17   recontinued adult   calcular calcul |            | Ŷ                           | 22/14    | <b>Q</b>                    | 9        | ata CtV supe         | <b>?</b>               | 202N expor  | 1 064   | <b>Q</b> | a Mar Docard              |                               | 0 - <b>1</b> + |    |
| endielėsek<br>skillitskevėl<br>skriikisies | ><br>><br>> |        | Cikkssime | Cysintó<br>kódja | Tipus        | Kategória | Megnevezis                                        | KSH<br>jel | Közvetibett<br>szolgáltatás | Afa<br>% | Forditott<br>AFA-s<br>lehet | Afa<br>% | Mennyiségi<br>egység | Legkisebb<br>mennyiség | Szolgáltató | Allapot | Aktiv    | Speciális<br>szolgáltatás | Beszerzési<br>ér<br>megadható | Megjegyzés     | ĺ  |
| ine számla                                 |             | 1      | 520LC.1   |                  | szolgáltatás | Colyó     | Természetes anyagból készült Golyó Felezés        |            | nem                         | 2700     | nem                         | 2700     | doboz                | 0.5                    |             |         | igen     |                           | nem                           |                | i. |
| forma számla                               | ,           | 2      | 520LC23   |                  | szolpáltatás | Karika    | Mosterséges színezéket tartalmazó Karika Pelezés  |            | nem                         | 27:00    | nem                         | 27:00    | karton               | 03                     |             |         | igen     |                           | nem                           | 1              | 2  |
| and a                                      |             | 3      | 520LC.30  |                  | szolgákatás  | Hasib     | L Hasiib Feleziis                                 |            | nem                         | 2700     | nem                         | 2700     | dobaz                | 03                     |             |         | igen     |                           | nem                           |                | ۴. |
| PLAY                                       | · '         | 4      | 520LC_35  |                  | szolgáltatás | Kocka     | M Kocka Felezaia                                  |            | nem                         | 2700     | nem                         | 2700     | dobar                | 1                      |             |         | igen     |                           | nem                           |                | 5  |
| énzügy                                     | >           | 5      | \$20LG,4  |                  | wolgáltatás  |           | 40 Felezia                                        |            | nem                         | 2700     | nem                         | 2700     | dobar                | 1                      |             |         | igen     |                           | nem                           |                | G. |
| xrződés                                    | - >         | 6      | \$20LG_5  |                  | szolgáltatás |           | Újtahasznosított anyagiból leészült Felezés       |            | nem                         | 2700     | nem                         | 2700     | tonna                | 0.5                    |             |         | igen     |                           | nem                           |                | ŝ. |
| vjegyalik                                  | -           | L.,    |           |                  |              |           |                                                   |            |                             |          |                             |          |                      |                        |             |         |          |                           |                               |                |    |

## Funkciók

- 1. Gyorskereső: gyorskeresés a listában.
- 2. **Előző oldal Következő oldal Első oldal Utolsó oldal** funkciók több oldalas listák esetében érhetőek el, és a lista oldalai között lehet velük lapozgatni.
- 3. Keresőmező: a lista fölött megjelenik a részletes keresésre szolgáló keresősáv.
- 4. Oszlopok szerkesztése: megfelelő jogosultság esetén lehetőség van a lista oszlopainak eltüntetésere, új oszlop hozzáadására, oszlopok sorrendjének módosítására, a módosított listák elmentésére privát vagy publikus módon.
- 5. Összesítés: amennyiben a lista tartalmaz numerikus oszlopokat, akkor a rendszer képes az oszlopban szereplő adatok összeadására. Fontos tudni, hogy a rendszer nem értelmezi az adatot, csupán a műveletet végzi el, tehát előfordulhat, hogy olyan oszlopokat is összegez, amelynek felhasználói szemmel nem túl sok értelme van.
- 6. Teljes lista: oldalakra szabdalt megjelenítés helyett egyetlen, az összes sort tartalmazó listát ad vissza. Óvatosan kell ezzel a funkcióval bánni, mert a megjelenítés egyes böngészőknek nehézséget okozhat túl sok adat esetén.

- 7. Export: A exportálás paramétereit a Rendszer → Beállítások → Rendszerbeállítások menüpontban az Export/import területen lehet állítani.
  - 1. CSV: a teljes listát CSV formátumú táblázatként tölti le.
  - 2. XLSX a teljes listát XLSX formátumú táblázatként tölti le.
  - 3. **JSON** a teljes listát JSON formátumú adatszerkezetbe tölti le.
- 8. **Utolsó feltétel törlése**: keresés után az utolsó szűrési feltétel visszavonása, azaz a listának egy szűréssel korábbi állapotba való visszatérése
- 9. **Összes feltétel törlése**: A lista eredeti állapotába történő visszatérés. Egyenértékű a listát indító menüpontra való kattintással.
- Új: amennyiben a listához tartozó modul esetében van értelme, akkor új egyedet hoz létre (pl. új számla, új taszk, új szolgáltatás, stb.)
- Nyomtatás: a listát egy új ablakban nyomtatási nézetként adja vissza, azaz mindenféle formázástól, színezéstől, stb. mentesen a lehető legegyszerűbb formában, ami nyomtatóra küldhető.

#### Egyéb lehetséges gombok:

- **Módosítás**: amennyiben az adott modul esetében van értelme, akkor módosítás funkciót indít el (pl. cég módosítása, termék módosítása, stb.)
- **Törlés**: amennyiben értelmezhető, akkor törlési funkciót indít el (pl. partner törlése, termék törlése, stb.)
- Lista: amennyiben az adott modulnál van értelme, lista funkciót indít el.

| 🗧 Demo Demó Verzió | (A tele; | phely) |               |         |              |             | <b>1</b> c                                       | demo | UB -         |
|--------------------|----------|--------|---------------|---------|--------------|-------------|--------------------------------------------------|------|--------------|
| Partnerek          | >        | •      | Szol          | gálta   | atások       | listája     | 1                                                |      | Súgó 🗲       |
| 🗣 Árajánlatok      | >        |        |               |         |              | L 44 1/1    |                                                  | +    | 8            |
| 🖹 Rendelések       | >        | Dá     | szlotos k     | orocő   |              |             |                                                  |      |              |
| Szállítólevél      | -> (     | 2      | SZIELES K     | ereso   |              |             |                                                  |      | 5            |
| Számlázás          | -,       |        | Cikkszám      |         | ✓ ta         | rtalmazza   | ~                                                | ٩    |              |
| Online számla      | ,6       | s      | orok száma:   | 6 Oldal | ak száma: 1  | Aktuális ol | dal: 1                                           |      |              |
| Proforma számla    | >        | K      | (orábbi szűré | isek: : | felezés      |             |                                                  |      |              |
| 💼 Raktár           | >        |        | 2             |         |              |             |                                                  |      |              |
| 💶 Pénzügy          | >        | #      | Cikkszám¢     | Gyártó  | Típus        | Kategória   | Megnevezés                                       | KSH  | Közvetített  |
|                    | >        |        |               | кодја   |              |             | 8                                                | jei  | szolgaltata: |
| 🐃 Árjegyzék        | >        | 1      | SZOLG_1       |         | szolgáltatás | Golyó       | Term zétes anyagból készült Golyó Felezés        |      | nem          |
| M Logisztika       | . I      | 2      | SZOLG_23      |         | szolgáltatás | Karika      | Mesterséges színezéket tartalmazó Karika Felezés |      | nem          |
| P LOGISZUNA        |          | 3      | SZOLG_30      |         | szolgáltatás | Hasáb       | L Hasáb Felezés                                  |      | nem          |
| 🕹 Kölcsön          | >        | 4      | SZOLG_35      |         | szolgáltatás | Kocka       | M Kocka Felezés                                  |      | nem          |
| 📜 MPL              | >        | 5      | SZOLG_4       |         | szolgáltatás |             | 49 Felezés                                       |      | nem          |
| 🚳 Gyártás          | >        | 6      | SZOLG_5       |         | szolgáltatás |             | Újrahasznosított anyagból készült Felezés        |      | nem          |
| 🗎 Munkalap         | >        |        |               |         |              |             |                                                  |      | ,            |
|                    |          |        |               |         |              |             |                                                  |      |              |

# Részletes kereső

A navigációs rész alatt található a keresősáv, aminek a segítségével van lehetőség a lista szűrésére. Fontos tudnivaló, hogy rekurzív keresés történik, azaz minden esetben az előzőleg végrehajtott keresés eredményében történik a következő szűrés.

- 1. Keresőmező: A gombra kattintva a lista fölött megjelenik a Részletes kereső terület.
- 2. **Keresés mezője**: A megjelenített lista oszlopait tartalmazza a legördülő mező. Ki kell választani melyik mezőre szeretnénk elvégezni a keresést!.
- 3. Keresési algoritmus: Előre meghatározott feltételek, amelyek a következők:
  - tartalmazza: a keresendő adat bárhol és bármilyen módon előfordulhat
  - tartalmazza (ékezet független): bárhol és bármilyen módon előfordulhat a keresendő adat, ráadásul a keresendő adatban szereplő ékezetes betűk között sem tesz különbséget

3/5

- nem tartalmazza: a keresendő adat nem fordul elő a keresés mezőjében
- pontosan egyezik:a keresendő adat pontosan egyezik (azaz egyenlő) a keresés mezőjében levő adattal. Tipikusan numerikus adatnál szokás használni.
- nem egyezik: a keresendő adat nem egyezik (azaz nem egyenlő) a keresés mezőjében levő adattal. Tipikusan numerikus adatnál szokás használni.
- kisebb mint:a keresendő adat kisebb (<) mint a keresés mezőjében levő adat. Tipikusan numerikus adatnál szokás használni.
- nagyobb mint:a keresendő adat nagyobb (>) mint a keresés mezőjében levő adat. Tipikusan numerikus adatnál szokás használni.
- kezdődik: a keresendő adat a keresés mezőjében levő adat elején szerepel. Tipikusan szöveges mezőben történő keresésnél szokás használni
- végződik: a keresendő adat a keresés mezőjében levő adat végén szerepel. Tipikusan szöveges mezőben történő keresésnél szokás használni
- üres: a keresés mezője üres, nem tartalmaz adatot (ilyenkor a keresendő adat mezőjének tartalma mellőzésre kerül)
- nem üres: a keresés mezője nem üres, azaz tartalmaz valamilyen adatot (ilyenkor a keresendő adat mezőjének tartalma mellőzésre kerül)
- igaz: a keresés mezője logikailag igaz értéket tartalmaz (ilyenkor a keresendő adat mezőjének tartalma mellőzésre kerül)
- hamis: a keresés mezője logikailag hamis értéket tartalmaz (ilyenkor a keresendő adat mezőjének tartalma mellőzésre kerül)
- 4. A keresendő adat mezőjében is lehet speciális karaktereket használni, ezek pl.:
  - megfelel bármilyen pontosan 1 db karakternek (pl. egy ékezetes betűt lehet helyettesíteni, ha nem ismert, hogy rövid vagy hosszú verziója szerepel az adatbázisban)
  - \* az előtte álló karakter 0 vagy több példánya
  - $\circ\,$ ? az előtte álló karakter 0 vagy 1 példánya
  - $\circ\,$  + az előtte álló karakter 1 vagy több példánya
  - $\circ$  ^ a mező elején keres, hatása megegyezik a kezdődik algoritmussal
  - $\circ\,$  \$ a mező végén keres, hatása megegyezik a végződik algoritmussal
  - a legtöbb reguláris kifejezés is eredményesen használható.
- 5. A keresés a keresés mezőjének és a keresés algoritmusának kiválasztásával, a keresendő adat megadásával, majd a vagy Keress! gomb megnyomásával történik.
- 6. A keresősáv alatt található információ a lista elemeiről:
  - Sorok száma: X Oldalak száma: Y Aktuális oldal: Z Korábbi szűrések:
    , majd ezt követően már maga a lista következik.
- A lista sorrendjét az oszlopok fejlécére kattintva lehet megváltoztatni, ilyenkor a fejlécben az oszlop neve kiemelve jelenik meg egy fel-le mutató ikonnal együtt. Fordított sorrendet ugyanarra az oszlopfejlécre kattintva lehet előidézni.
- 8. A **lista elemei**re kattintva az adott modulnak megfelelő funkció hajtódik végre, tipikusan megtekintés, kiválasztás, stb.

### Oszlopok szerkesztése, lista testreszabása

| ≡ Demo Demó Verzió | (A telepl | hely) |                |               |                    |                      |                                    | 💄 demo 🛛 🕵 🗸   |
|--------------------|-----------|-------|----------------|---------------|--------------------|----------------------|------------------------------------|----------------|
| Partnerek          | ×         | ÷     | Szolga         | áltatásol     | k listája          | •                    |                                    | Súgó 🗲         |
| 🞭 Árajánlatok      | >         |       |                | Q             | He 44 1/1 H        |                      |                                    |                |
| 🖹 Rendelések       | >         | Dág   | szletes ker    | eső           |                    |                      |                                    |                |
| Szállítólevél      | >         | RC.   | Szietes Ken    | 630           |                    |                      |                                    |                |
| Számlázás          | > 2       |       | Cikkszám       | ~             | tartalmazza        | `                    | 6                                  | ٩              |
| 🌐 Online számla    | >         |       | lista neve     |               |                    | Tulajdonos<br>demo V | Láthatóság Alape<br>Privát V Senki | értelmezett    |
| Proforma számla    | >         |       |                |               |                    |                      |                                    |                |
| 💼 Raktár           | >         |       | 🗸 Felvesz 🥫    | Töröl         |                    |                      |                                    |                |
| 💶 Pénzügy          | >         | So    | prok száma: 6  | Oldalak száma | :1 Aktuális oldal: | 1                    |                                    |                |
| 🛃 Szerződés        | >         | K     | orábbi szűrése | k: : felezés  |                    |                      |                                    |                |
| 🐃 Árjegyzék        | >         |       |                |               |                    |                      |                                    |                |
| 🞏 Logisztika       | >         | #     | Cikkszám‡      | Típus         | 8 Ka 6             | jia 👩                | Gyártó kódja                       |                |
| 🕹 Kölcsön          | >         |       |                |               |                    |                      | - <b>-</b>                         | 9              |
| )Щ MPL             | >         |       |                |               |                    |                      |                                    | ·              |
| 🗞 Gyártás          | >         |       |                |               | - T                |                      |                                    |                |
| Munkalap           | >         | 1     | SZOLG_1        | szolgáltatás  | 10 lyó 7           | Ū                    |                                    | Természetes a  |
| Ο Σύσό             | ,         | 2     | SZOLG_23       | szolgáltatás  | Karika             |                      |                                    | Mesterséges s. |
|                    |           | 3     | SZOLG_30       | szolgáltatás  | Hasáb              |                      |                                    | L Hasáb Felez( |
| Iorzsadatok        | ř         | 4     | SZOLG_35       | szolgáltatás  | Kocka              |                      |                                    | M Kocka Felez  |
| Cikkszámok         | ~         | 5     | SZOLG_4        | szolgáltatás  |                    |                      |                                    | 49 Felezés     |
| Új szolgáltatás    |           | 6     | SZOLG_5        | szolgáltatás  |                    |                      |                                    | Újrahasznosíto |
| Szolgáltatás lista |           | <     |                |               |                    |                      |                                    | ,              |

- 1. **Oszlopok szerkesztése** gombra kattintva megjelenik a részletes kereső, mely kiegészül a lista szerkesztéséhez és mentéséhez szükséges űrlappal.
- 2. Lista neve: Egy tetszőleges név, ilyen névvel látszik majd a lista a navigációs részen, amire kattintani lehet.
- Tulajdonos: A lista tulajdonosa, azaz ki módosíthatja a lista beállításait. Ha a saját felhasználói név van ott, akkor csak mi, ha pedig "mindenki", akkor bárki tudja módosítani, akinek van joga a listák testreszabásához.
- 4. Láthatóság: Kétféle érték közül lehet választani:
  - Privát esetben csak mi, a lista készítője láthatja a listát, míg
  - Publikus beállítás esetén bárki, aki láthatja az alaplistát is.
- 5. Alapértelmezett: Háromféle beállítás létezik:
  - Senkinek: ebben az esetben a lista látszik a navigációs részen, csak rákattintva töltődik be.
  - Magamnak: ha én indítom el a listát, akkor nekem a testre szabott verzió fog alapértelmezetten megjelenni, a többi felhasználónak viszont az eredeti lista marad látható.
  - Mindenkinek: Ez kb. egyenértékű a rendszer szintű alapértelmezetté tétellel, azaz minden felhasználó a testre szabott listát fogja látni amikor belép a listába.
- 6. **Oszlop szerkesztése**: az oszlop tartalmának szerkesztése.
- 7. **Oszlop törlése**: az aktuális oszlop megjelenítésének letiltása. Az adatokat nem törli, csak a tartalom nem lesz látható.
- 8. Oszlop eltolása eggyel balra: az adott oszlopot és a tőle balra levő oszlopot felcseréli.
- 9. Oszlop eltolása eggyel jobbra: az adott oszlop és a tőle jobbra levő oszlop sorrendjének

felcserélése.

- 10. **Új oszlop beszúrása balra**: ha van hozzáadható oszlop (pl. amit az oszlop törlésével eltávolítottunk), akkor azt az adott oszloptól balra szúrja be.
- 11. **Új oszlop beszúrása jobbra**: ha van hozzáadható oszlop, akkor azt az adott oszloptól jobbra adja hozzá.
- 12. **Beszúráskor megjelenik egy új oszlop** egy legördülővel, amiből ki lehet választani a beszúrandó oszlop adattípusát.
- 13. **Ok** gombra kattintva hozzáadja az oszlopot.
- 14. **Felvesz** gombra kattintva elmenti az új egyedi listát.
- 15. **Töröl** gombra kattintva törli az egyedi listát.

### A lista sorai

Általában a listák soraira, a listákban található adatokra kattintva egy adatlapra jutunk, ahol megtekinthetjük a részleteket, műveleteket hajthatunk végre a már kész bizonylatokkal. *Például: nyomtatás, küldés emailben, sztornózás, lezárás, stb...* 

From: https://doc.evir.hu/ - **eVIR tudásbázis** 

Permanent link: https://doc.evir.hu/doku.php/evir:alapok:listak?rev=1747384202

Last update: 2025/05/16 10:30

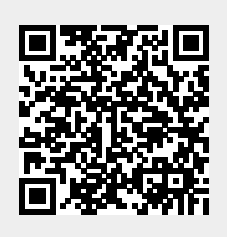

Listák

5/5